## ○欠席連絡の手順

申請

3

熊情報

T

e

e

۲

い。

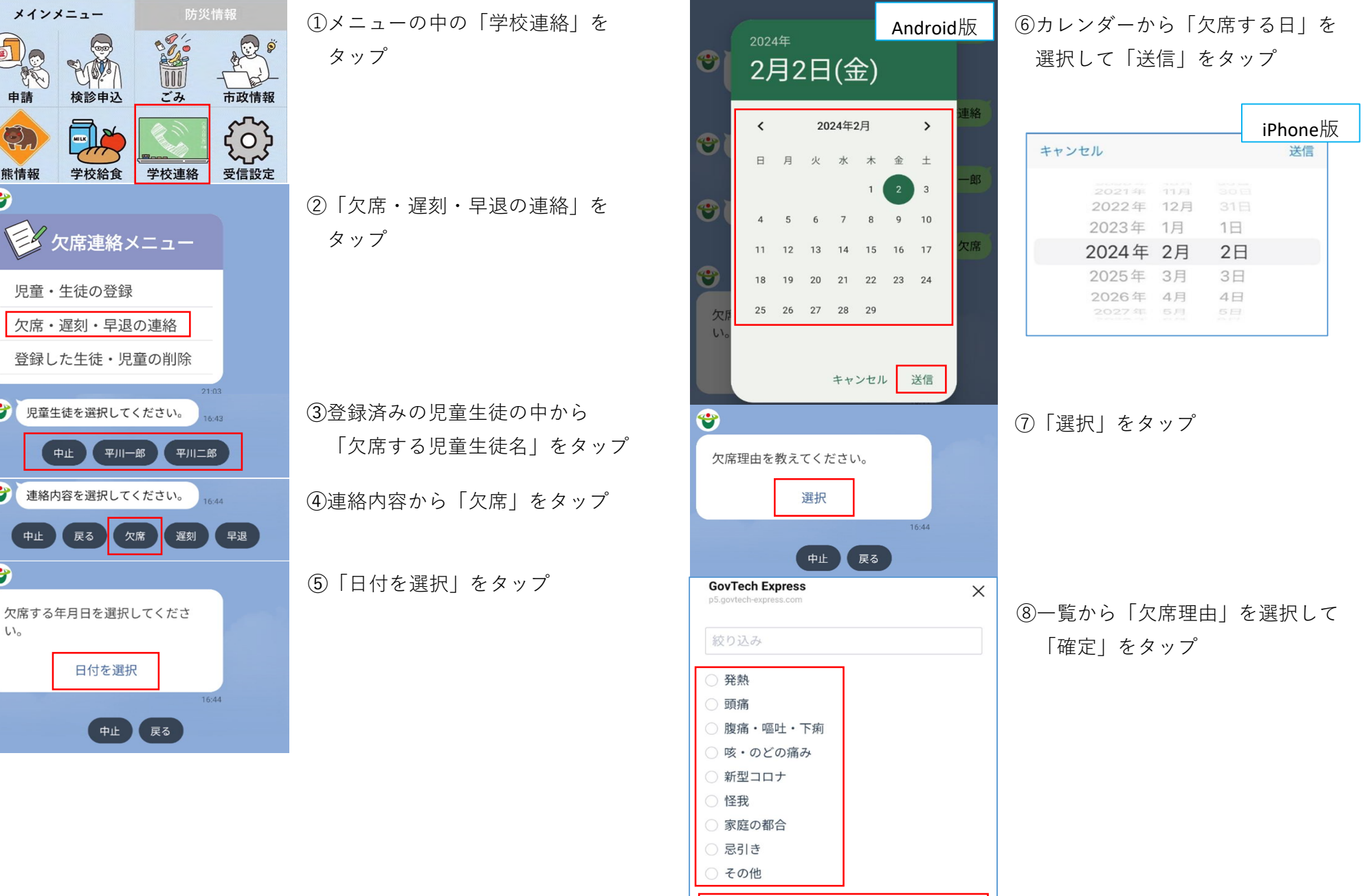

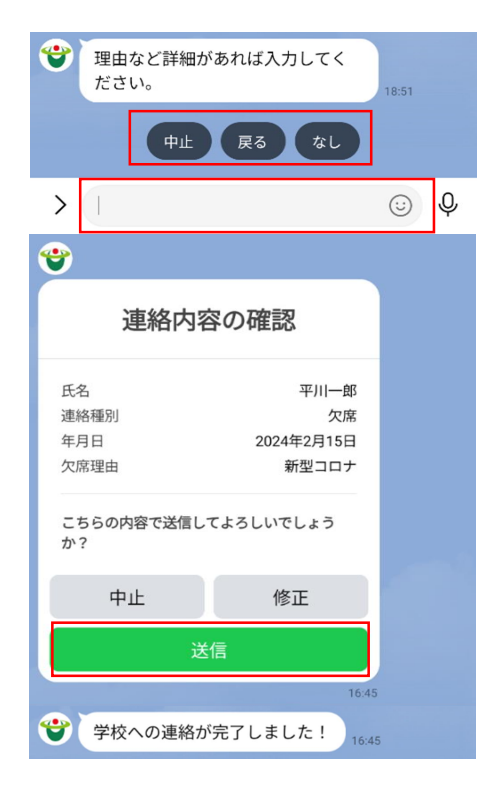

⑨その他伝えておきたい内容があれば「文字入力」、なければ「なし」をタップ
※欠席理由をその他にした場合は、ここで詳細を入力

⑩連絡内容を確認し、間違いがなければ「送信」をタップ

⑪欠席連絡完了です。

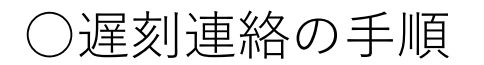

申請

熊情報

۲

T

**()** 

**()** 

U10

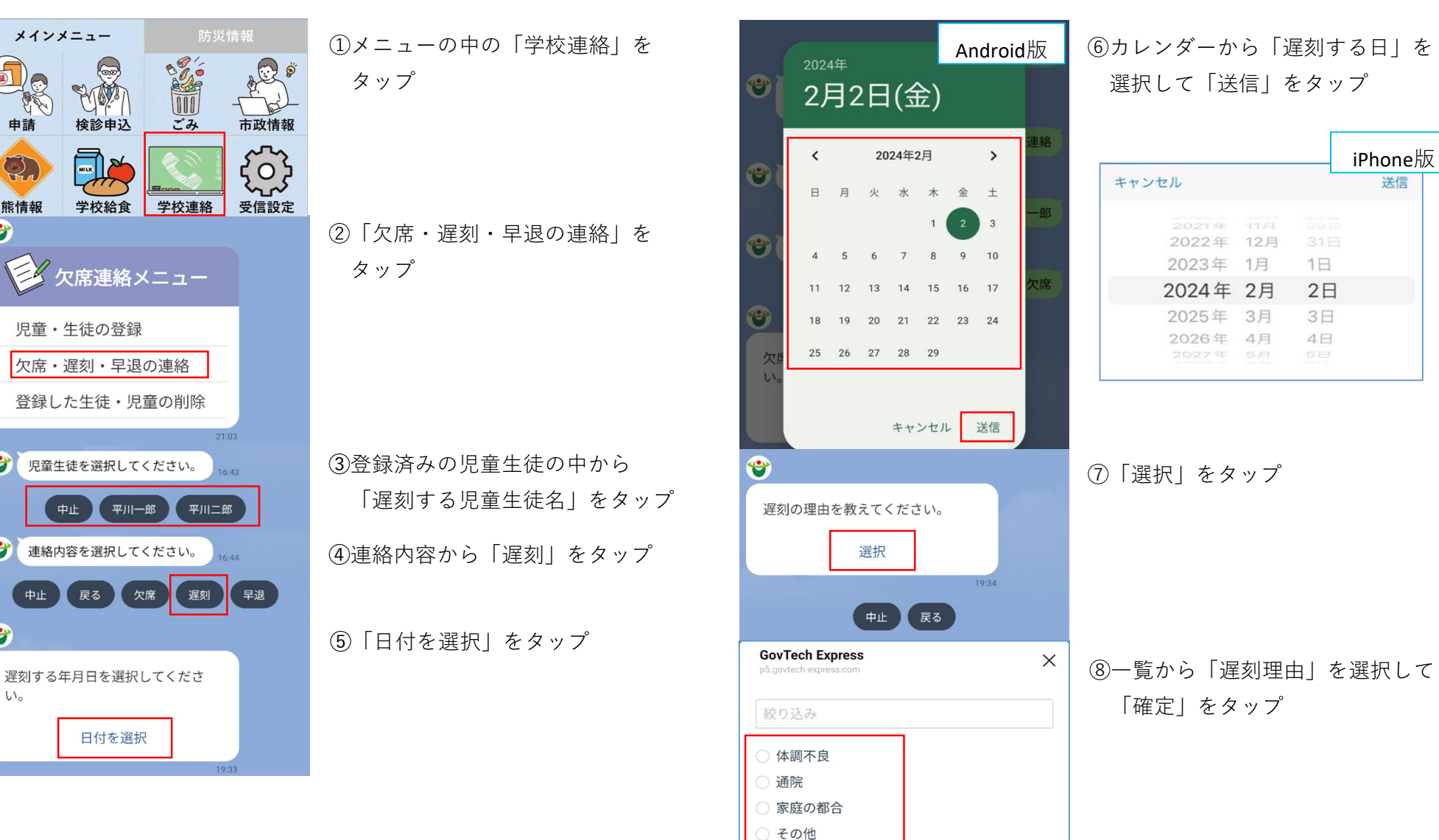

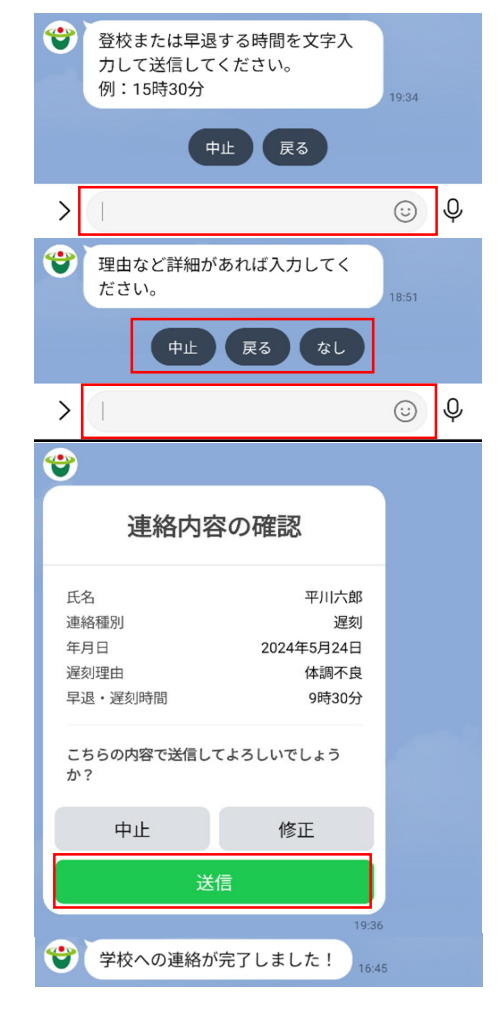

⑨登校する予定時間を「文字入力」

⑩その他伝えておきたい内容があれば「文字入力」、なければ「なし」をタップ
※遅刻理由をその他にした場合は、ここで詳細を入力

①連絡内容を確認し、間違いがなければ「送信」をタップ

⑫遅刻連絡完了です。

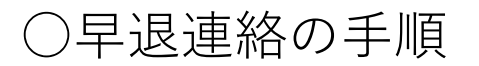

申請

O,

熊情報

**()** 

T

**()** 

۲

い。

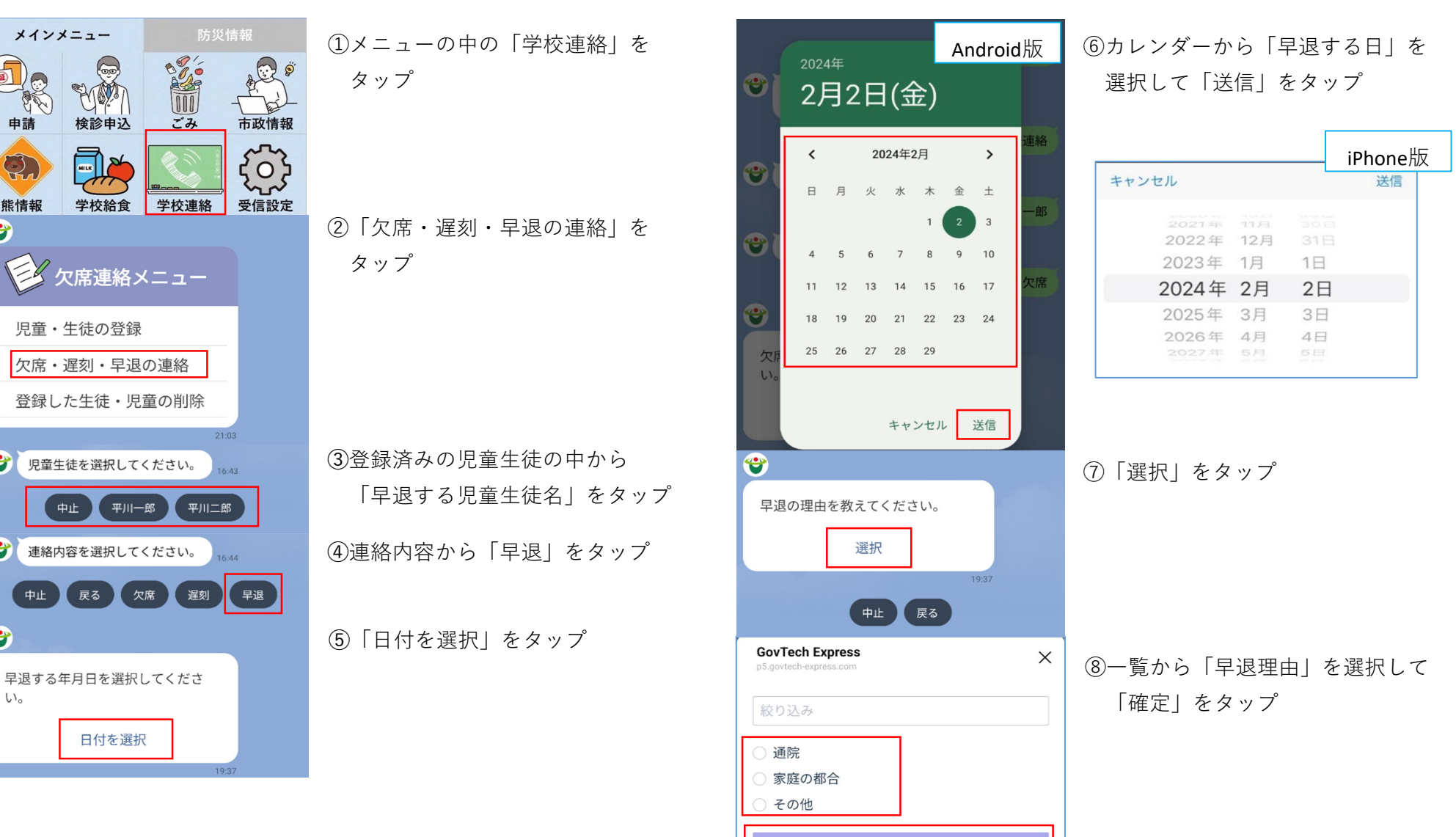

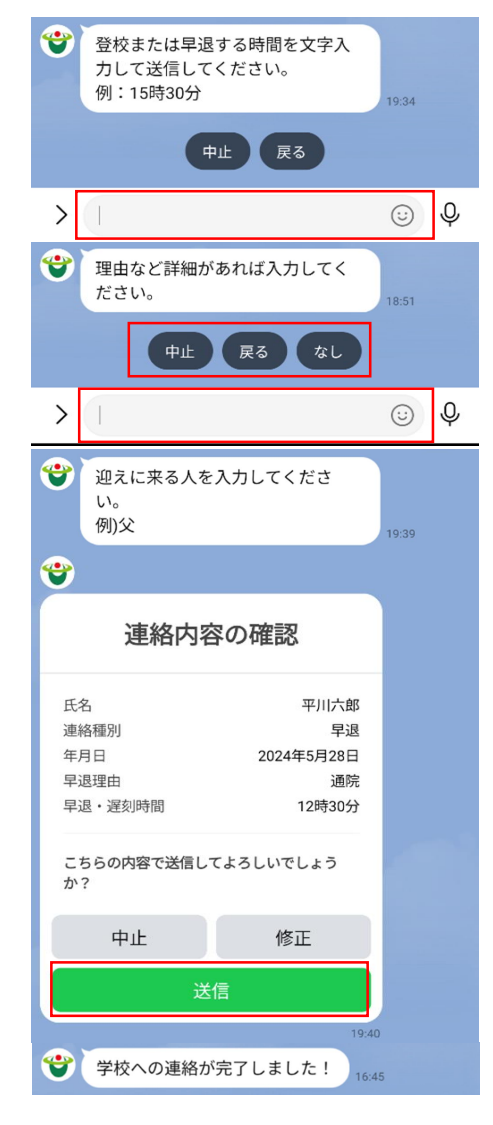

⑨早退する予定時間を「文字入力」

⑩その他伝えておきたい内容があれば「文字入力」、なければ「なし」をタップ
※早退理由をその他にした場合は、ここで詳細を入力
⑪学校へ迎えにくる予定の保護者を

字校へ迎えにくる予定の保護者を 「文字入力」

(1)連絡内容を確認し、間違いが なければ「送信」をタップ

13早退連絡完了です。